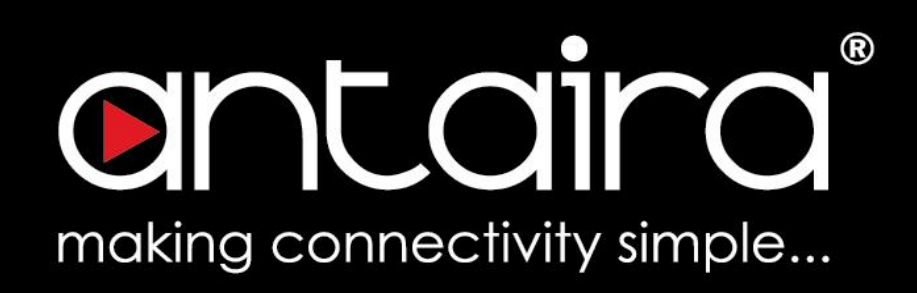

# Wireless Software User's Manual

Version 1.1 (February 2019)

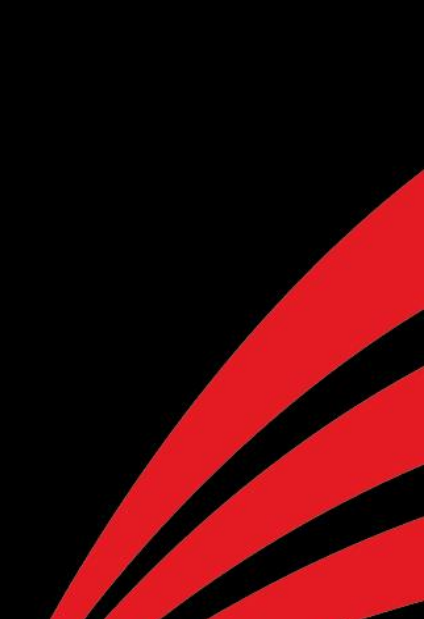

## ontaira®

#### © Copyright 2019 Antaira Technologies, LLC.

All Rights Reserved

This document contains information, which is protected by copyright. Reproduction, adaptation, or translation without prior permission is prohibited, except as allowed under the copyright laws.

#### **Trademark Information**

Antaira is a registered trademark of Antaira Technologies, LLC., Microsoft Windows and the Windows logo are the trademarks of Microsoft Corp. All other brand and product names are trademarks or registered trademarks of their respective owners.

#### Disclaimer

Antaira Technologies, LLC. provides this manual without warranty of any kind, expressed or implied, including but not limited to the implied warranties of merchantability and fitness for a particular purpose. Antaira Technologies, LLC. may make improvements and/or changes to the product and/or specifications of the product described in this manual, without prior notice. Antaira Technologies, LLC. will not be liable for any technical inaccuracies or typographical errors found in this guide. Changes are periodically made to the information contained herein and will be incorporated into later versions of the manual. The information contained is subject to change without prior notice.

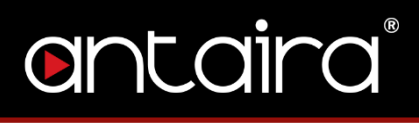

| Table of Conte | ents   |                          |
|----------------|--------|--------------------------|
| 1.             |        | Access with Web Browser6 |
|                | 1.1.   | Web GUI Login6           |
|                | 1.2.   | Operation Modes7         |
|                | 1.2.1. | Access Point7            |
|                | 1.2.2. | WDS Station8             |
|                | 1.2.3. | Transparent Bridge       |
|                | 1.2.4. | Repeater Mode            |
| 2.             |        | Status                   |
|                | 2.1.   | Overview11               |
|                | 2.2.   | Connectivity12           |
|                | 2.3.   | Wireless                 |
|                | 2.4.   | LAN Status14             |
|                | 2.5.   | Log                      |
|                | 2.6.   | OpenVPN17                |
| 3.             |        | Network Settings         |
|                | 3.1.   | Connectivity             |
|                | 3.2.   | Wireless                 |
|                | 3.3.   | Local                    |
|                | 3.4.   | Devices23                |
|                | 3.5.   | Multicast24              |
|                | 3.6.   | UPnP25                   |
|                | 3.7.   | Quality of Service       |
|                | 3.8.   | Firewall                 |
|                | 3.9.   | Port Forwards28          |
| 4.             |        | Network Services         |
|                | 4.1.   | Router                   |
|                | 4.2.   | SSH                      |
|                | 4.3.   | Dynamic DNS              |
|                | 4.4.   | PPTP Server              |
|                | 4.5.   | OpenVPN                  |
|                | 4.5.1. | OpenVPN Configuration    |
|                | 4.5.2. | OpenVPN Certificates     |
|                | 4.6.   | WiFi Schedule            |
|                | 4.7.   | Access Control           |
|                |        |                          |

5.

# antaira

| 4.8.   | Wake on LAN        |    |
|--------|--------------------|----|
| S      | ystem Settings     |    |
| 5.1.   | Localization       |    |
| 5.2.   | NTP                |    |
| 5.3.   | SNMP               |    |
| 5.4.   | Password           | 41 |
| 5.5.   | Firmware           |    |
| 5.6.   | Backup             |    |
| 5.7.   | Packages           |    |
| 5.7.1. | Installed Packages |    |
| 5.7.2. | Add from Feed      |    |
| 5.7.3. | Add Manually       |    |
| 5.8.   | Logout             |    |

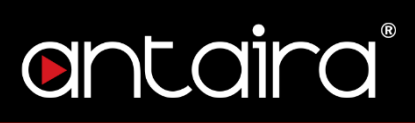

#### **FCC Notice**

This equipment has been tested and found to comply with the limits for a Class-A digital device, pursuant to Part 15 of the FCC rules. These limits are designed to provide reasonable protection against harmful interference in a residential installation. This equipment generates, uses, and can radiate radio frequency energy. It may cause harmful interference to radio communications if the equipment is not installed and used in accordance with the instructions. However, there is no guarantee that interference will not occur in a particular installation. If this equipment does cause harmful interference to radio or television reception, which can be determined by turning the equipment off and on, the user is encouraged to try to correct the interference by one or more of the following measures:

- Reorient or relocate the receiving antenna.
- Increase the separation between the equipment and receiver.
- Connect the equipment into an outlet on a circuit different from that to which the receiver is connected.
- Consult the dealer or an experienced radio/TV technician for help.

**Caution**: Any changes or modifications not expressly approved by the grantee of this device could void the user's authority to operate the equipment.

#### **CE Mark Warning**

This is a Class-A product. In a domestic environment this product may cause radio interference in which case the user may be required to take adequate measures.

#### **Industrial Ethernet Wireless APs**

Software User Manual

This manual supports the following models:

- AMS-2111(-T)
- AMS-7131-AC(-T)

This manual supports the following software version:

Release: Antaira v3.04

Please check our website (www.antaira.com) for any updated manual or contact us by e-mail (support@antaira.com).

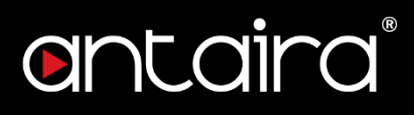

## 1. Access with Web Browser

## 1.1. Web GUI Login

All of Antaira's industrial managed devices are embedded with HTML web GUI interfaces. They provide user-friendly management features through its design and allows users to manage the devices from anywhere on the network through a web browser.

**Step 1**: To access the WEB GUI, open a web browser and type the following IP address: <u>http://192.168.1.1</u>

Step 2: The default WEB GUI login:

Username: root

Password: password

| <b>Login</b><br>Please enter the router pass |                |
|----------------------------------------------|----------------|
| Please enter the router pass                 |                |
|                                              | word to log in |
| Password                                     | Enter Password |
|                                              | Login          |
|                                              | —              |
|                                              |                |
|                                              |                |
|                                              |                |
|                                              | Password       |

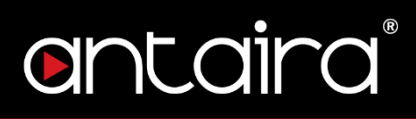

## 1.2. Operation Modes

## 1.2.1. Access Point

The access point mode allows Wi-Fi devices to connect to a wired network. In this mode, multiple wireless devices can be supported on a single wired local area network. In the example below, Internet is provided via the Modem/Router. The Access Point is connected directly to the Modem/Router by an Ethernet cable. Multiple devices can then connect to the access point's Wi-Fi and access the Internet.

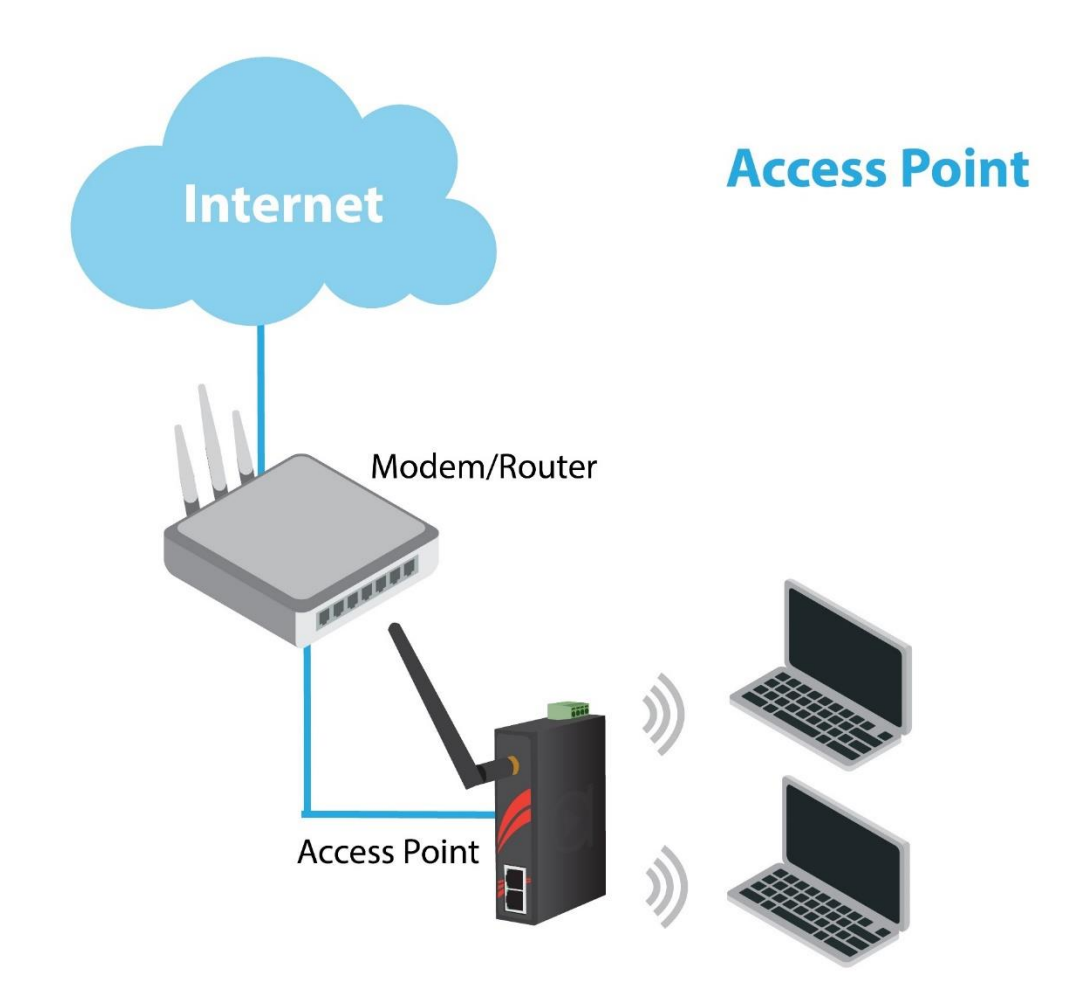

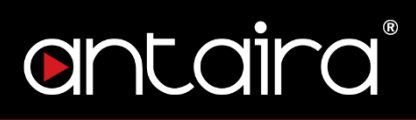

### 1.2.2. WDS Station

In a typical Access Point to Station/Client connection, whenever traffic is passed through the AP, the MAC address of the client packet changes to the MAC address of the AP. This can add overhead and latency. A Wireless Distribution System (WDS) allows one or more access points to connect wirelessly and share internet access across. WDS also preserves the MAC addresses of client frames across links between the WDS AP to WDS Stations, reducing the latency caused in typical wireless setups. WDS Stations can only be paired with WDS AP.

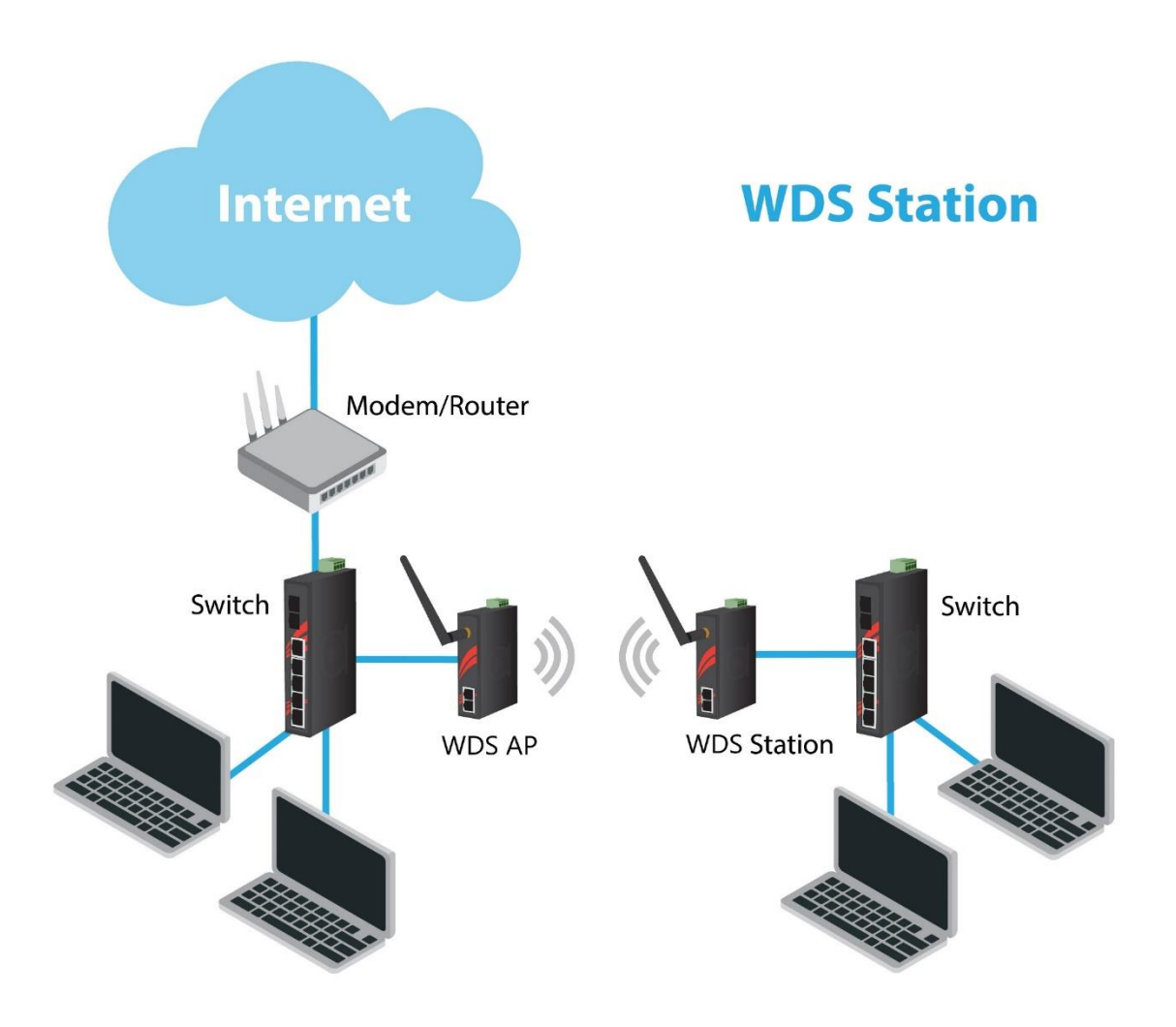

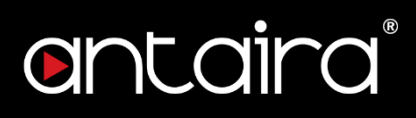

### 1.2.3. Transparent Bridge

Transparent Bridge is similar to WDS Station mode, except it does not have to be paired to a WDS AP. Using Transparent Bridge Mode allows the Wi-Fi client device to receive IP addresses from a DHCP server.

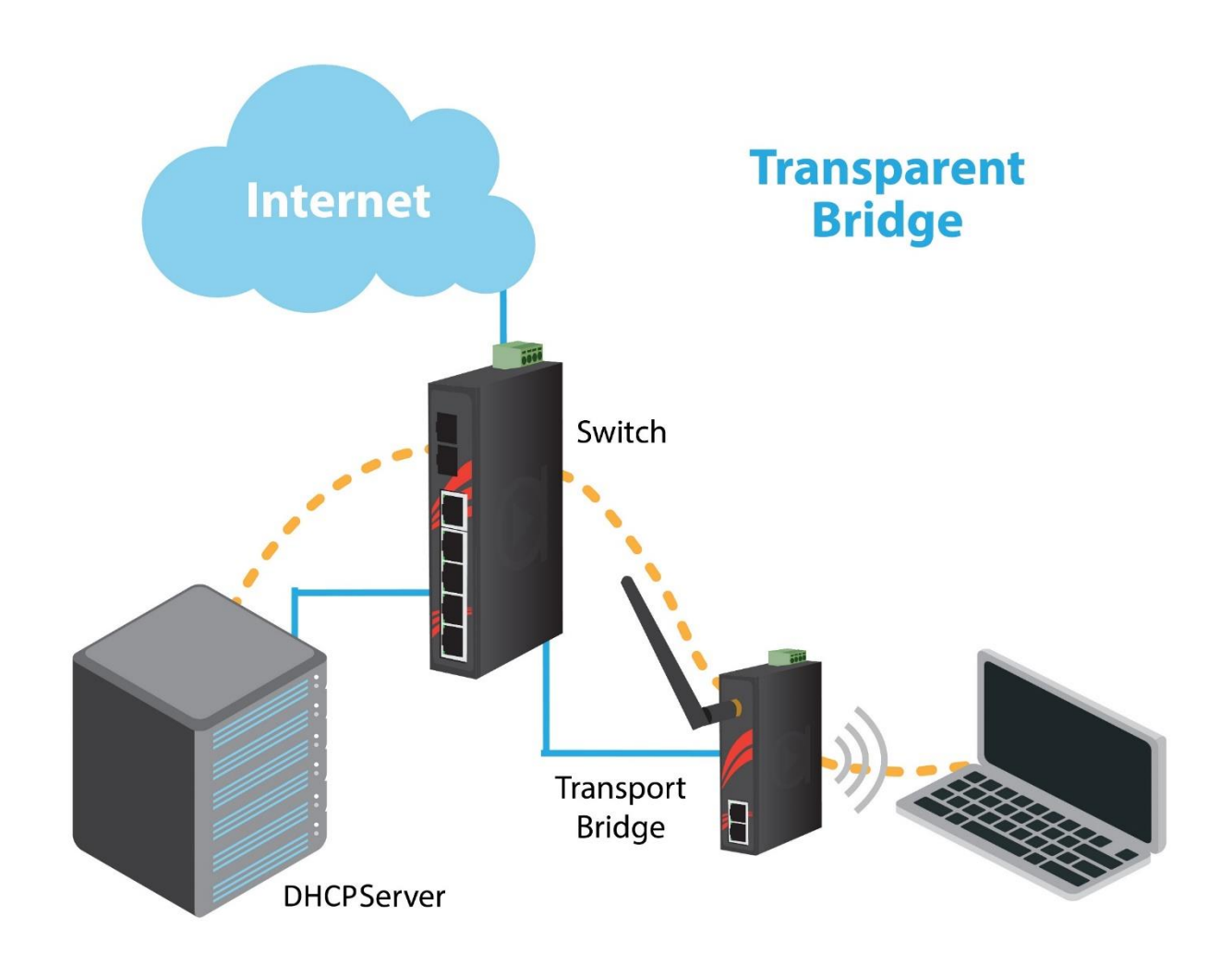

### 1.2.4. Repeater Mode

In Repeater Mode, the access point will act as a relay for another wireless signal. Repeater Mode takes an existing signal from a wireless AP or wireless router and rebroadcasts it. This mode is beneficial for extending the wireless range and coverage. The drawback is that the re-transmitted signal throughput is halved for every repeater used.

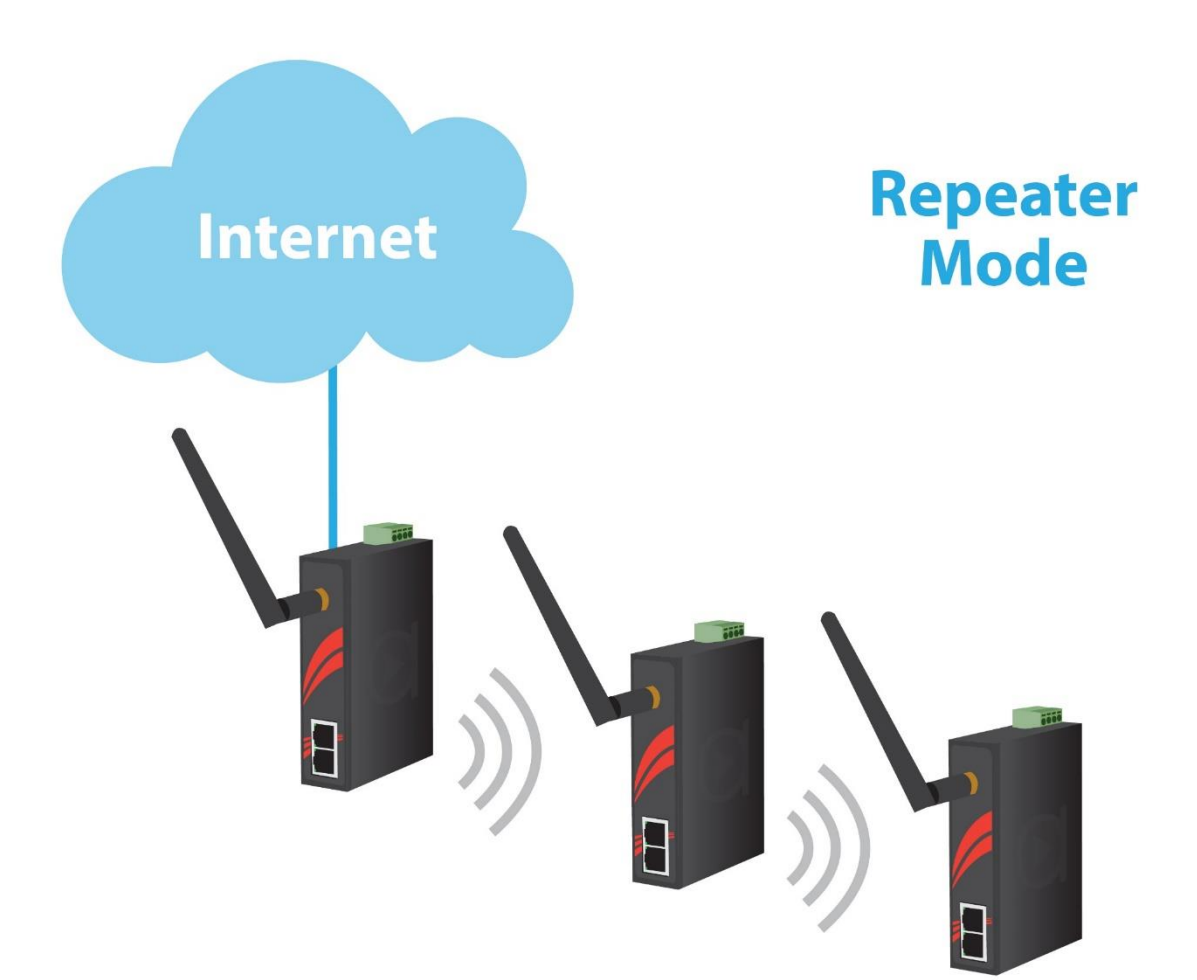

## 2.Status

## 2.1. Overview

When logged into the Web GUI Interface, the Overview page provides information of the current Access Point.

| Containa*        |                            |                         | Apply all Changes |
|------------------|----------------------------|-------------------------|-------------------|
| Status           | Status Overview            |                         |                   |
| > Overview       | System Information         |                         |                   |
| Connectivity     |                            |                         |                   |
| Wireless         | Release                    | Antaira v3              |                   |
| LAN Status       | Hardware                   | Industrial Access Point |                   |
| Log              | Kernel-Version             | 4.4.89                  |                   |
| OpenVPN          | Uptime                     | 0 Days, 01:38:46 Hours  |                   |
| Network Settings | Current time               | 2005-01-20 01:54:32     |                   |
| Network Services | Surrent line               | 2000 01 20 01.04.02     |                   |
| System Settings  | Current load               | 0.52 / 0.10 / 0.03      |                   |
| Logout           | Memory Usage               | 33.60 / 58.99 MByte     |                   |
|                  | Internet                   |                         |                   |
|                  | Status                     | Disabled                |                   |
|                  | Wireless                   |                         |                   |
|                  | Wireless Interface 2.4 GHz | SSID                    |                   |
|                  |                            | Antaira                 | AP                |
|                  |                            |                         |                   |

| Item           | Description                           |
|----------------|---------------------------------------|
| Release        | Displays current firmware.            |
| Hardware       | Displays description of access point. |
| Kernel-Version | Displays current kernel-version.      |
| Uptime         | Displays current uptime.              |
| Current Time   | Displays current time.                |
| Current Load   | Displays current load.                |
| Memory Usage   | Displays current memory usage.        |

## 2.2. Connectivity

#### Status > Connectivity

|                  | Apply all Change           | es |
|------------------|----------------------------|----|
| Status           | Internet Status            |    |
| Overview         | Current Uplink Information |    |
| > Connectivity   |                            |    |
| Wireless         | Connection Type Disabled   |    |
| LAN Status       |                            |    |
| Log              |                            |    |
| OpenVPN          |                            |    |
| Network Settings |                            |    |
| Network Services |                            |    |
| System Settings  |                            |    |
| Logout           |                            |    |
|                  | •                          |    |
| Logout           |                            |    |

| Item       | Description                         |
|------------|-------------------------------------|
| Connection | Displays surrent uplink information |
| Туре       |                                     |

## 2.3. Wireless

The wireless interface information is provided here.

| making connectivity simple |                            |               |     | Apply all Changes |
|----------------------------|----------------------------|---------------|-----|-------------------|
| Status                     | Wireless Status            |               |     |                   |
| Overview                   | Wireless Interface 2.4 GHz |               |     |                   |
| Connectivity               |                            |               |     |                   |
| > Wireless                 | Channel                    | 11 (2462 MHz) |     |                   |
| LAN Status                 | BSSID                      |               |     |                   |
| Log                        | AP SSID                    | Antaira       |     |                   |
| OpenVPN                    | Wireless-Clients           | Hostname      | MAC | Signal Noise      |
| Network Settings           | Wileless-Cilents           | nostiume      | MAC | aightir Molae     |
| Network Services           |                            |               |     |                   |
| System Settings            |                            |               |     |                   |
| Logout                     |                            |               |     |                   |

#### Status > Wireless

| Item      | Description                                              |
|-----------|----------------------------------------------------------|
| Channel   | Displays the Wireless Channel.                           |
| BSSID     | Displays the Basic Service Set Identifier.               |
| AP SSID   | Displays the Access Points' Service Set Identifier.      |
| Wireless- | Displays wireless client's hostname, MAC Address, signal |
| Clients   | strength, and noise level.                               |

## 2.4. LAN Status

The Local Area Network status information is provided here.

|                          |                |              |                | Apply all Changes |
|--------------------------|----------------|--------------|----------------|-------------------|
| Status<br>Overview       | LAN Status     |              |                |                   |
| Connectivity<br>Wireless | Active Clients | Host Name    | IP Address     | MAC Address       |
| LAN Status<br>Log        |                | *            | 192.168.1.88   | 70:77:81:b4:34:f9 |
| OpenVPN                  | DHCP Clients   | Host Name    | IP Address     | MAC Address       |
| Network Services         |                | ANTAIRA-043A | 192.168.11.127 | 58:20:b1:74:37:d3 |
| Logout                   |                |              |                |                   |

#### Status > LAN Status

| Item           | Description                                            |  |  |
|----------------|--------------------------------------------------------|--|--|
| Active Clients | Displays Active client's hostname, IP Address, and MAC |  |  |
|                | Address.                                               |  |  |
| DHCP Clients   | Displays DHCP client's hostname, IP Address, and MAC   |  |  |
|                | Address.                                               |  |  |

## ontaira

## 2.5. Log

The Log page displays local log information.

|                          |                     |        |         | Apply all Changes                                 |
|--------------------------|---------------------|--------|---------|---------------------------------------------------|
| Status                   | System              |        |         |                                                   |
| Overview                 | Log Information     |        |         |                                                   |
| Connectivity<br>Wireless | Time                | Level  | Service | Message                                           |
| LAN Status               | Log Level: All      | •      |         |                                                   |
| > Log                    | 2005-01-19 17:04:52 | Info   | odhcpd  | Using a RA lifetime of 0 seconds on br-lan        |
| OpenVPN                  | 2005-01-19 17:04:52 | Notice | odhcpd  | Failed to send to ff02::1%br-lan (No such device) |
| Network Settings         | 2005-01-19 17:05:33 | Notice | root    | wifi transition up radio0                         |
| Network Services         | 2005-01-19 17:06:33 | Notice | root    | wifi transition up radio0                         |
| System Settings          | 2005-01-19 17:07:33 | Notice | root    | wifi transition up radio0                         |
| Logout                   | 2005-01-19 17:08:33 | Notice | root    | wifi transition up radio0                         |
|                          | 2005-01-19 17:09:33 | Notice | root    | wifi transition up radio0                         |
|                          | 2005-01-19 17:10:14 | Info   | odhcpd  | Using a RA lifetime of 0 seconds on br-lan        |
|                          | 2005-01-19 17:10:14 | Notice | odhcpd  | Failed to send to ff02::1%br-lan (No such device) |
|                          | 2005-01-19 17:10:33 | Notice | root    | wifi transition up radio0                         |
|                          | 2005-01-19 17:11:33 | Notice | root    | wifi transition up radio0                         |
|                          | 2005-01-19 17:12:33 | Notice | root    | wifi transition up radio0                         |
|                          | 2005-01-19 17:13:34 | Notice | root    | wifi transition up radio0                         |
|                          | 2005-01-19 17:14:34 | Notice | root    | wifi transition up radio0                         |

#### Status > Log

#### Syslog Level

Indicates what type of message will be displayed in the System Log. Default is All.

| Settings  | Description                                                                     |
|-----------|---------------------------------------------------------------------------------|
| All       | Displays all messages.                                                          |
| Emergency | Displays specific messages with severity level less than or equal to Emergency. |
| Alert     | Displays specific messages with severity level less than or equal to Alert.     |
| Critical  | Displays specific messages with severity level less than or equal to Critical.  |
| Error     | Displays specific messages with severity level less than or equal to Error.     |
| Warning   | Displays specific messages with severity level less than or equal               |

|        | to Warning.                                                       |
|--------|-------------------------------------------------------------------|
| Notico | Displays specific messages with severity level less than or equal |
| NOLICE | to Notice.                                                        |
| Info   | Displays specific messages with severity level less than or equal |
|        | to Informational.                                                 |
| Dobug  | Displays specific messages with severity level less than or equal |
| Debug  | to Debug.                                                         |

#### Service

Filter logs by the Service name type.

#### Message

Filter logs by the Message.

## 2.6. OpenVPN

The OpenVPN Information log page is provided here.

|                   |                     | Apply all Changes |
|-------------------|---------------------|-------------------|
| Status            | OpenVPN             |                   |
| Overview          | OpenVPN Information |                   |
| Connectivity      | Sanvian Status      | Enabled           |
| Wireless          | Service Status      | Eligned           |
| LAN Status<br>Log | Log                 |                   |
| > OpenVPN         |                     |                   |
| Network Settings  |                     |                   |
| Network Services  |                     |                   |
| System Settings   |                     |                   |
| Logout            |                     |                   |
|                   |                     |                   |
|                   |                     |                   |
|                   |                     |                   |
|                   |                     |                   |
|                   |                     |                   |
|                   |                     |                   |
|                   |                     | Refresh           |

#### Status > OpenVPN

| Item           | Description                                              |
|----------------|----------------------------------------------------------|
| Service Status | Displays whether OpenVPN service is Enabled or Disabled. |
| Log            | Displays log information about OpenVPN.                  |

## 3.Network Settings 3.1. Connectivity

This page configures the Wide Area Network side of the Antaira Access Point.

|                    |                      | Apply all Changes            |
|--------------------|----------------------|------------------------------|
| Status             | Connectivity Setting | gs                           |
| Network Settings   | Internet             |                              |
| Connectivity       |                      |                              |
| Wireless           | WAN Connection       | Ethernet                     |
| Local              | ETHERNET             |                              |
| Devices            | Operation Mode       | DHCP                         |
| Multicast          | DUOD                 |                              |
| UPnP               | DHCP                 |                              |
| Switch             | Hostname             |                              |
| Quality of Service | IP Address           |                              |
| Firewall           |                      |                              |
| Port Forwards      | Vendor Class         |                              |
| Network Services   |                      | C Enable MAD Address closics |
| System Settings    |                      | Enable MAC Address cioning   |
| Logout             |                      |                              |

#### Network Settings > Connectivity

#### **WAN Connection**

Select an interface to be the Wide Area Network interface. The options are listed below:

| Settings | Description                                  |  |
|----------|----------------------------------------------|--|
| Disabled | Disables the WAN interface.                  |  |
| Ethernet | Uses the Ethernet port as the WAN interface. |  |
| USB      |                                              |  |
| Wireless | Uses WiFi for the WAN interface.             |  |

#### **Operation Modes using Ethernet**

Select the Operation Mode for the WAN when using the Ethernet port interface. The options are listed below:

| Settings | Description                                            |  |
|----------|--------------------------------------------------------|--|
|          | The AP will obtain its WAN-side IP Address from a DHCP |  |
| DIIGI    | server.                                                |  |
| Static   | A static IP Address will be used.                      |  |

# antaira

| PPPoE | Configure as a PPPoE-Cilent.       |  |
|-------|------------------------------------|--|
| PPTP  | Establishes a connection via PPTP. |  |

#### **Operation Modes using Wireless**

Select the Operation Mode for the WAN when using the wireless interface. The options are listed below:

| Settings    | Description                                                    |
|-------------|----------------------------------------------------------------|
| ΝΛΤ         | The AP will obtain its WAN-side IP Address from a DHCP         |
|             | server.                                                        |
| Transparent | The Antaira Access Point will operate transparently (no NAT or |
| Bridgo      | DHCP). Clients receive DHCP leases from the LAN or use static  |
| Blidge      | IPs.                                                           |
| WDS Station | Configure as a WDS Station.                                    |

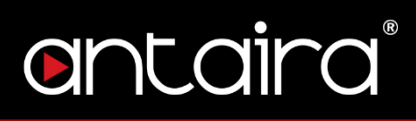

## 3.2. Wireless

This page configures the Wireless Interface of the Antaira Access Point. The SSID and Encryptions can be configured here.

|                    |                            | Apply all Changes |
|--------------------|----------------------------|-------------------|
| Status             | Wireless Network S         | ettings           |
| Network Settings   | Wireless Interface 2.4 GHz |                   |
| Connectivity       |                            |                   |
| > Wireless         | Enabled                    | 2                 |
| Local              | Bandwidth                  | 802.11n 20Mhz     |
| Devices            |                            |                   |
| Multicast          | Channel                    | 11 - 2462 MHz 🔹   |
| UPnP               |                            |                   |
| Switch             | Short Preamble             |                   |
| Quality of Service | SSID 1                     | 🖍 Antaira 🗶       |
| Firewall           |                            |                   |
| Port Forwards      | SSID 2                     | Antaira           |
| Network Services   | Encryption                 | None              |
| System Settings    | Encryption                 |                   |
| Logout             | Advanced                   | •                 |

#### Network Settings > Wireless

| Item              | Description                                                      |
|-------------------|------------------------------------------------------------------|
| Enabled           | Enable/Disable the Wi-Fi interface.                              |
| Pondwidth         | The channel bandwidth for the Wi-Fi instance. Supports 802.11n   |
| Danuwidth         | auto/20Mhz/40Mhz and 802.11g.                                    |
| Channel           | Select a desired channel or set to auto for automatic selection. |
| Short Preamble    | Select to use a short preamble for Wi-Fi data transmission       |
| Short i reallible | errors.                                                          |
| SSID #            | The Service Set Identifier instance name.                        |
| Encryption        | The Wi-Fi security setting. Supports no Encryption, WPA/WPA2,    |
| Спогурнон         | and Radius.                                                      |
| Passphrase        | The WPA/WPA2 passphrase.                                         |
| WPS               | Wi-Fi Protected Setup pushbutton.                                |
| Advanced          | Click the Advanced button to display more settings.              |
| Bridge to         | Bridge the Wi-Fi to the LAN, WAN, or GUEST_LAN.                  |
| WDS AP            | Select to enable WDS AP Mode.                                    |
| Hidden SSID       | Select to hide the SSID from showing to clients.                 |
| Station Isolation | Enable Station Isolation on the Antaira Access Point.            |
| Key Renew         | Enter a value in seconds for key renew interval. Leave empty for |
| Interval          | default.                                                         |

| MAC Address | Create a Whitelist (Allowed) or Blacklist (Denied) filter for MAC |
|-------------|-------------------------------------------------------------------|
| Filter      | Addresses.                                                        |

### 3.3. Local

This page configures the Local Area Network side of the Antaira Access Point. The LAN can also be configured as a DHCP server.

|                    |                        | Apply all Changes                                          |
|--------------------|------------------------|------------------------------------------------------------|
| Status             | Local Network Settin   | gs                                                         |
| Network Settings   | LAN Configuration      |                                                            |
| Connectivity       |                        |                                                            |
| Wireless           | IP Address / Net Mask  | 192.168.1.242 / 24                                         |
| > Local            | DHCP Server            |                                                            |
| Devices            |                        |                                                            |
| Multicast          | Enable DHCP            | enabled 🔻                                                  |
| UPnP               |                        |                                                            |
| Switch             | Client IP Range        | 192.168.1. 100 - 192.168.1.250                             |
| Quality of Service | Max. Client Leases     | 150                                                        |
| Firewall           |                        |                                                            |
| Port Forwards      | Client Lease Time      | 12h                                                        |
| Network Services   | Gataway                | Enter ontional Gateway address to be pushed to the clients |
| System Settings    | Outeway                |                                                            |
| Logout             | Additional DNS Servers |                                                            |
|                    | 01/0 0-555             |                                                            |
|                    | DINS Server 1          |                                                            |
|                    | DNS Server 2           |                                                            |
|                    | DNS Server 3           |                                                            |

#### Network Settings > Local

#### LAN Configuration

Configure the LAN IP Address and Net Mask.

| Item                   | Description                                   |
|------------------------|-----------------------------------------------|
| IP Address/Net<br>Mask | The LAN side IP Address and Net Mask setting. |

#### **DHCP Server**

The LAN side of the Antaira Access Point can be configured as a DHCP Server.

| Item         | Description                                                 |  |
|--------------|-------------------------------------------------------------|--|
| Enable DHCP  | Enable/Disable the DHCP Server option.                      |  |
| Client IP    | Configure the client need range of IR Addresses             |  |
| Range        | Configure the client poor range of IP Addresses.            |  |
| Max. Client  | Set the maximum amount of ID Addresses that can be leased   |  |
| Leases       | Set the maximum amount of IP Addresses that can be leased.  |  |
| Client Lease | Set the amount of time before a leased IP Address expires.  |  |
| Time         |                                                             |  |
| Gateway      | Enter optional Gateway address to be pushed to the clients. |  |

#### Additional DNS Servers

Add up to three DNS Servers. These DNS Servers can be used instead of the WAN DNS.

| Item              | Description                                 |  |
|-------------------|---------------------------------------------|--|
| DNS Server #      | Enter the DNS Server address here.          |  |
| Ignore WAN<br>DNS | Check this box to ignore using the WAN DNS. |  |

## 3.4. Devices

This page configures static bindings. IP Addresses can be statically mapped to Mac Addresses here.

|                    |                   |             |            | Apply all Changes 3 |
|--------------------|-------------------|-------------|------------|---------------------|
| Status             | Devices           |             |            |                     |
| Network Settings 3 | Configured Device | 28          |            |                     |
| Connectivity       |                   |             |            |                     |
| Wireless           | Name              | MAC-Address | IP-Address |                     |
| Local              |                   |             |            | × ×                 |
| > Devices 3        |                   |             |            |                     |
| Multicast          |                   |             |            |                     |
| UPnP               |                   |             |            |                     |
| Switch             |                   |             |            |                     |
| Quality of Service |                   |             |            |                     |
| Firewall           |                   |             |            |                     |
| Port Forwards      |                   |             |            |                     |
| Network Services   |                   |             |            |                     |
| System Settings    |                   |             |            |                     |
| Logout             |                   |             |            |                     |

#### Network Settings > Devices

| Item        | Description                                     |  |
|-------------|-------------------------------------------------|--|
| Name        | Enter a name for the device.                    |  |
| MAC-Address | Enter the target MAC Address.                   |  |
| IP-Address  | Address Enter an IP Address to statically bind. |  |

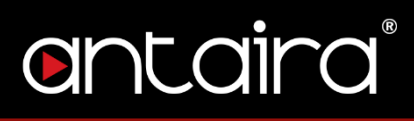

## 3.5. Multicast

Enable or Disable IGMP Proxy. Disabled by default.

|                    |                     |                     | Apply all Changes |
|--------------------|---------------------|---------------------|-------------------|
| Status             | Multicast           |                     |                   |
| Network Settings   | IGMP Proxy Settings |                     |                   |
| Connectivity       |                     |                     |                   |
| Wireless           | Enable              | Enabled             | •                 |
| Local              |                     | Disabled<br>Enabled |                   |
| Devices            |                     |                     |                   |
| > Multicast        |                     |                     |                   |
| UPnP               |                     |                     |                   |
| Switch             |                     |                     |                   |
| Quality of Service |                     |                     |                   |
| Firewall           |                     |                     |                   |
| Port Forwards      |                     |                     |                   |
| Network Services   |                     |                     |                   |
| System Settings    |                     |                     |                   |
| Logout             |                     |                     |                   |

#### Network Settings > Multicast

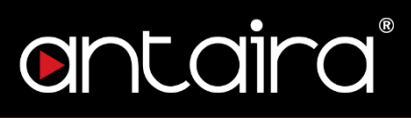

## 3.6. UPnP

Enable or Disable Universal Plug and Play. Disabled by default.

|                    |                    | Арр               | ly all Changes |
|--------------------|--------------------|-------------------|----------------|
| Status             | UPnP               |                   |                |
| Network Settings   | UPnP Configuration |                   |                |
| Connectivity       |                    |                   |                |
| Wireless           | Enabled            | Disable           | •              |
| Local              |                    | Disable<br>Enable |                |
| Devices            |                    |                   |                |
| Multicast          |                    |                   |                |
| > UPnP             |                    |                   |                |
| Switch             |                    |                   |                |
| Quality of Service |                    |                   |                |
| Firewall           |                    |                   |                |
| Port Forwards      |                    |                   |                |
| Network Services   |                    |                   |                |
| System Settings    |                    |                   |                |
| Logout             |                    |                   |                |

Network Settings > UPnP

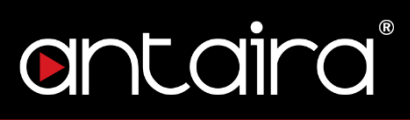

## 3.7. Quality of Service

Enable or Disable QoS. Disabled by default.

|                    |                        | Apply all Changes |
|--------------------|------------------------|-------------------|
| Status             | Quality of Service     |                   |
| Network Settings   | QoS configuration      |                   |
| Connectivity       |                        |                   |
| Wireless           | Enable                 | Enable            |
| Local              | Max. Upload Speed (kB) | 128               |
| Devices            |                        |                   |
| Multicast          | Max. Downl. Speed(kB)  | 1024              |
| UPnP               |                        |                   |
| Switch             |                        |                   |
| Quality of Service |                        |                   |
| Firewall           |                        |                   |
| Port Forwards      |                        |                   |
| Network Services   |                        |                   |
| System Settings    |                        |                   |
| Logout             |                        |                   |
|                    |                        |                   |

#### Network Settings > Quality of Service

| Item                      | Description                                     |  |
|---------------------------|-------------------------------------------------|--|
| Enable                    | Enable or Disable Quality of Service.           |  |
| Max. Upload<br>Speed (kB) | Enter the allowed maximum upload speed in kB.   |  |
| Max. Downl.<br>Speed (kB) | Enter the allowed maximum download speed in kB. |  |

## 3.8. Firewall

This page configures Firewall services.

|                    |                             | Apply all Changes   |
|--------------------|-----------------------------|---------------------|
| Network Settings   | Services available from the | the Internet        |
| Connectivity       |                             |                     |
| Wireless           | Allow PING                  | ×                   |
| Local              | Allow Ident (113)           |                     |
| Devices            |                             |                     |
| Multicast          | Allow SSH                   |                     |
| UPnP               | Allow HTTPS                 |                     |
| Switch             |                             |                     |
| Quality of Service | VPN Passthrough             |                     |
| > Firewall         | Allen: 1 070                |                     |
| Port Forwards      | AllOW L21P                  | 2                   |
| Network Services   | Allow PPTP                  | ✓                   |
| System Settings    |                             |                     |
| Logout             | Allow IPSec                 | ✓                   |
|                    | Limit connections for incom | ing services on WAN |
|                    |                             |                     |
|                    | Max. Connections/min        | 5                   |
|                    | IP Address Range inside Di  | MZ                  |
|                    | IP Address                  | 192.168.250.1 / 24  |

#### Network Settings > Quality of Service

#### Services available from the Internet

Allow or block certain protocols to the Antaira Access Point.

| Item              | Description                                                     |
|-------------------|-----------------------------------------------------------------|
| Allow PING        | Allow or Deny PING transmission to the Antaira Access Point.    |
| Allow Ident (113) | Allow or Deny Identification Protocol.                          |
| Allow SSH         | Allow or Deny SSH connections to the Antaira Access Point.      |
| Allow HTTPS       | Allow or Deny HTTPS connections to the Antaira Access Point.    |
| Allow L2TP        | Allow or Deny L2TP VPN connections.                             |
| Allow PPTP        | Allow or Deny PPTP VPN connections.                             |
| Allow IPSec       | Allow or Deny IPSec VPN connections.                            |
| Мах               | Limit the connections for incoming services on the WAN. Default |
| Connections/min   | is 5.                                                           |
| IP Address        |                                                                 |
| Range inside      | Configure the IP Address range inside the DMZ.                  |
| DMZ               |                                                                 |

## 3.9. **Port Forwards**

Port Forwarding allows specific ports of the hosts residing in the internal network to be forwarded to the external network. This is useful for a number of applications such as FTP servers, Web servers, e-mail servers, etc. Port Forwarding is also beneficial where different host systems need to be seen using a single common IP address/port.

|                    |                    |          |            | Apply all Changes 3 |
|--------------------|--------------------|----------|------------|---------------------|
| Status             | Port Forwards      | ;        |            |                     |
| Network Settings 3 | Configured Port Fo | rwards   |            |                     |
| Connectivity       |                    |          |            |                     |
| Wireless           | Protocol           | WAN Port | IP-Address | LAN Port            |
| Local              | TCP 🔻 Sing         | gle F 🔻  |            | × ×                 |
| Devices            |                    |          |            |                     |
| Multicast          |                    |          |            |                     |
| UPnP               |                    |          |            |                     |
| Switch             |                    |          |            |                     |
| Quality of Service |                    |          |            |                     |
| Firewall           |                    |          |            |                     |
| > Port Forwards 3  |                    |          |            |                     |
| Network Services   |                    |          |            |                     |
| System Settings    |                    |          |            |                     |
| Logout             |                    |          |            |                     |

#### Network Settings > Port Forwards

| Item        | Description                                                 |
|-------------|-------------------------------------------------------------|
| Protocol    | Select the protocol type that needs to be forwarded. Select |
| FIOLOCOI    | between TCP, UDP, or both.                                  |
| WAN Port(s) | Choose between a single port or a range of ports to be      |
|             | forwarded.                                                  |
| IP-Address  |                                                             |
| LAN Port    | Enter the LAN source port.                                  |

## 4. Network Services

## 4.1. Router

Network Services > Router

|                  |                              | Apply all Changes |
|------------------|------------------------------|-------------------|
| Status           | Router Setup                 |                   |
| Network Settings | Router Name and Domain Setup |                   |
| Network Services |                              |                   |
| > Router         | Hostname                     |                   |
| SSH              | Domain                       |                   |
| Dynamic DNS      |                              |                   |
| PPTP Server      |                              |                   |
| OpenVPN          |                              |                   |
| WiFi Schedule    |                              |                   |
| Access Control   |                              |                   |
| Wake on LAN      |                              |                   |
| System Settings  |                              |                   |
| Logout           |                              |                   |
|                  |                              |                   |
| Item             | Description                  |                   |
| Hostname         | Enter a hostname.            |                   |
| Domain           | Enter a domain name.         |                   |

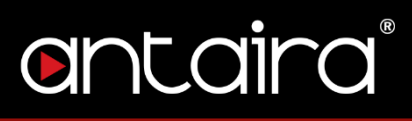

## 4.2. SSH

Enable or Disable SSH. The root password can also be configured here.

|                  |                       | Apply all Changes |
|------------------|-----------------------|-------------------|
| Status           | SSH                   |                   |
| Network Settings | Remote Configuration  |                   |
| Network Services |                       |                   |
| Router           | SSH Server            | Enabled           |
| > SSH            | SSH Port              | 22                |
| Dynamic DNS      |                       |                   |
| PPTP Server      | Set the root password |                   |
| OpenVPN          |                       |                   |
| WiFi Schedule    | New Password          |                   |
| Access Control   | Retype Password       |                   |
| Wake on LAN      |                       |                   |
| System Settings  |                       |                   |
| Logout           |                       |                   |

#### Network Services > Router

| Item                  | Description                                                             |
|-----------------------|-------------------------------------------------------------------------|
| SSH Server            | Enable or Disable SSH.                                                  |
| SSH Port              | Configure a custom port number for SSH connections. Default is port 22. |
| Set the root password | Configure a new password for root login. Default is <b>password</b>     |

## 4.3. Dynamic DNS

Enable or Disable Dynamic DNS. Disabled by default.

| entaira*         |                           |                      | Apply all Changes |
|------------------|---------------------------|----------------------|-------------------|
| Status           | Dynamic DNS               |                      |                   |
| Network Settings | DynDNS Provider Configura | ition                |                   |
| Network Services |                           |                      |                   |
| Router           | Enable                    | Enabled              | *                 |
| SSH              | Service                   | dyndns.org           | *                 |
| Dynamic DNS      |                           |                      |                   |
| PPTP Server      | Username                  | your_username        |                   |
| OpenVPN          |                           |                      |                   |
| WiFi Schedule    | Password                  | your_password        |                   |
| Access Control   | Domain                    | yourhost.example.com |                   |
| Wake on LAN      |                           |                      |                   |
| System Settings  | Check IP at               | WAN                  | *                 |
| Logout           | Timeout Configuration     |                      |                   |
|                  | Verify (Minutes)          | 5                    |                   |
|                  | Refresh (Hours)           | 12                   |                   |

#### Network Services > Dynamic DNS

| Item        | Description                                          |  |
|-------------|------------------------------------------------------|--|
| Enable      | Enable or Disable Dynamic DNS.                       |  |
| Service     | Select a pre-defined service or create a custom one. |  |
| Username    | Enter a username.                                    |  |
| Password    | Enter a password.                                    |  |
| Domain      | Enter a domain name.                                 |  |
| Update URL  | Enter an updated URL.                                |  |
| Check IP at | Select either WAN or Internet.                       |  |
| Verify      | Enter value in minutes                               |  |
| (Minutes)   |                                                      |  |
| Refresh     | Enter value in hours.                                |  |

## 4.4. **PPTP Server**

Enable or Disable Point-to-Point Tunneling Protocol.

|                               |                                     |             |          |          |       | Apply all Chang | jes |
|-------------------------------|-------------------------------------|-------------|----------|----------|-------|-----------------|-----|
| Status<br>Network Settings    | <b>PPTP Server</b><br>Configuration |             |          |          |       |                 |     |
| Network Services<br>Router    | Enable                              | Enabled     |          |          |       |                 | v   |
| SSH<br>Dynamic DNS            | Server IP-Address                   | 192.168.240 | ).1      |          |       |                 |     |
| > PPTP Server                 | Client IP-Addresses                 | 192.168.240 | ).2-254  |          |       |                 |     |
| WiFi Schedule                 | PPTP Users                          | Username    | youruser | Password | ••••• |                 | ×   |
| Access Control<br>Wake on LAN |                                     |             |          |          |       |                 | +   |
| System Settings               |                                     |             |          |          |       |                 |     |
| Logout                        |                                     |             |          |          |       |                 |     |

#### Network Services > Dynamic DNS

| Description                              |  |
|------------------------------------------|--|
| Enable or Disable PPTP Server            |  |
| Enter the server's IP address            |  |
| EIILEI LIIE SEIVEI S IF AUULESS.         |  |
| Enter a range of the client IP addresses |  |
| Enter a range of the chent in addresses. |  |
| Enter a username and password.           |  |
|                                          |  |

## 4.5. OpenVPN 4.5.1. OpenVPN Configuration

Network Services > OpenVPN

|                               |                                  | Apply all Changes |
|-------------------------------|----------------------------------|-------------------|
| Status<br>Network Settings    | OpenVPN Service<br>Configuration |                   |
| Network Services<br>Router    | OpenVPN                          | Enabled           |
| SSH<br>Dynamic DNS            | Operation Mode                   | Client            |
| PPTP Server                   | Device Mode                      | TUN               |
| OpenVPN<br>WiFi Schedule      | Network Protocol                 | UDP •             |
| Access Control<br>Wake on LAN | Remote Server                    |                   |
| System Settings               | Port                             | 1194              |
| Logout                        | Use Authentication               | Enabled           |
|                               | Username                         |                   |
|                               | Password                         |                   |
|                               | Masquerade Traffic               |                   |

| ltem           | Description                                                           |
|----------------|-----------------------------------------------------------------------|
| OpenVPN        | Enable or Disable OpenVPN services.                                   |
| Operation      | Choose between Server, Client, or upload a custom                     |
| Mode           | configuration file.                                                   |
| Device Mode    | Choose between TUN (Network Tunnel) or TAP (Network TAP).             |
| Network        | Choose between using UDP or TCP to establish VPN                      |
| Protocol       | connections. Default is UDP.                                          |
| Pomoto Sorvor  | When Operation Mode is set to <b>Client</b> , enter the Remote Server |
| Remote Server  | address here.                                                         |
| Port           | Specify the OpenVPN connection port. Default is 1194.                 |
| User           | Enable or Disable Llear Authentication                                |
| Authentication |                                                                       |
| Username       | Enter the username to authenticate to the Remote Server.              |
| Password       | Enter the password to authenticate to the Remote Server.              |
| Masquerade     |                                                                       |
| Traffic        |                                                                       |

## 4.5.2. **OpenVPN Certificates**

#### Network Services > OpenVPN

|                    | Apply all Changes |
|--------------------|-------------------|
| Masquerade Traffic |                   |
| Certificates       |                   |
| CA (ca.crt)        | 1                 |
| KEY (client.key)   |                   |
| CERT (client.crt)  |                   |
| TLS (ta.key)       |                   |
| DH (dh.pem)        |                   |

| Item          | Description                    |  |  |
|---------------|--------------------------------|--|--|
| CA (ca.crt)   | Enter CA Certificate here.     |  |  |
| KEY           | Enter Client Kowhere           |  |  |
| (client .key) |                                |  |  |
| CERT          | Enter Client Certificate here. |  |  |
| (client .crt) |                                |  |  |
| TLS (ta.key)  | Enter TA                       |  |  |
| DH (dh.pem)   |                                |  |  |

## 4.6. WiFi Schedule

This page configures the operating times for the WiFi function on the Antaira Access Point.

|                                   | mple*                                 | Apply all Changes                                                                                                    |
|-----------------------------------|---------------------------------------|----------------------------------------------------------------------------------------------------|
| Status<br>Network Settings        | Wireless Scheck<br>Scheduling Options | duling                                                                                                    |
| Network Services<br>Router        | Operating Times                       | 0 1 2 3 4 5 6 7 8 9 10 11 12 13 14 15 16 17 18 19 20 21 22 23                                                                                                    |
| SSH<br>Dynamic DNS                |                                       | Sun         0         1         2         3         4         5         6         7         8         9         10         11         12         13         14         15         16         17         18         19         20         21         22         23           Mon         0         1         2         3         4         5         6         7         8         9         10         11         12         13         14         15         16         17         18         19         20         21         22         23 |
| PPTP Server<br>OpenVPN            |                                       | Tue 0 1 2 3 4 5 6 7 8 9 10 11 12 13 14 15 16 17 18 19 20 21 22 23                                                                                                    |
| > WiFi Schedule<br>Access Control |                                       | Wed       0       1       2       3       4       5       6       7       8       9       10       11       12       13       14       15       16       17       18       19       20       21       22       23         Thu       0       1       2       3       4       5       6       7       8       9       10       11       12       13       14       15       16       17       18       19       20       21       22       23                                                                                                   |
| Wake on LAN                       |                                       | Fri         0         1         2         3         4         5         6         7         8         9         10         11         12         13         14         15         16         17         18         19         20         21         22         23           Set         0         1         2         2         3         4         15         16         17         18         19         20         21         22         23                                                                                                |
| Logout                            |                                       |                                                                                                    |

#### Network Services > WiFi Schedule

| Item      | Description |
|-----------|-------------|
| Operating |             |
| Times     |             |

## 4.7. Access Control

This page allows users to specify a time-frame of accessibility to the Antaira Access Point based on MAC Addresses.

#### Network Services > Access Control

|                                                                                                    | Apply all Changes 1                                                                                                    |
|----------------------------------------------------------------------------------------------------|----------------------------------------------------------------------------------------------------|
| Status<br>Network Settings                                                                                        | Access Control<br>Clients with Control Settings                                                                                                    |
| Network Services 1<br>Router                                                                                      | Client MAC Address 1 🖌 00:00:00:00:00 🗶                                                                                                    |
| SSH<br>Dynamic DNS<br>PPTP Server<br>OpenVPN<br>WIFI Schedule<br>Access Control<br>Wake on LAN<br>System Settings | Access Schedule       0       1       2       3       4       5       6       7       8       9       10       11       12       13       14       15       16       17       18       19       20       21       22       23         Sun       0       1       2       3       4       5       6       7       8       9       10       11       12       13       14       15       16       17       18       19       20       21       22       23         Mon       0       1       2       3       4       5       6       7       8       9       10       11       12       13       14       15       16       17       18       19       20       21       22       23         Mon       0       1       2       3       4       5       6       7       8       9       10       11       12       13       14       15       16       17       18       19       20       21       22       23         Wed       0       1       2       3       4       5       6       7       8 |
| Item                                                                                                    | Sat       0       1       2       3       4       5       6       7       8       9       10       11       12       13       14       15       16       17       18       19       20       21       22       23 <b>+</b>                                                                                                    |
| Client MAC<br>Address #                                                                                           | Enter a client MAC Address.                                                                                                    |
| Access<br>Schedule                                                                                                | Select                                                                                                    |

## 4.8. Wake on LAN

This page configures the Wake on LAN (WoL) for particular devices.

| making connectivity simple |                             |             |          | Apply all Changes (3) |
|----------------------------|-----------------------------|-------------|----------|-----------------------|
| Status                     | Wake on LAN                 |             |          |                       |
| Network Settings           | Devices to wake             |             |          |                       |
| Network Services 3         |                             |             |          |                       |
| Router                     | Device Name                 | MAC Address | Password | Wake on Boot          |
| SSH                        | <ul> <li>Antaira</li> </ul> |             |          | - × ×                 |
| Dynamic DNS                |                             |             |          |                       |
| PPTP Server                |                             |             |          |                       |
| OpenVPN                    |                             |             |          |                       |
| WiFi Schedule              |                             |             |          |                       |
| Access Control 2           |                             |             |          |                       |
| > Wake on LAN 1            |                             |             |          |                       |
| System Settings            |                             |             |          |                       |
| Logout                     |                             |             |          |                       |

#### Network Services > Wake on LAN

| Item         | Description                     |
|--------------|---------------------------------|
| Device Name  | Enter a Device Name.            |
| MAC Address  | Enter the target MAC Address.   |
| Password     | Enter the target password.      |
| Wake on Boot | Enable or Disable Wake on Boot. |

## 5. System Settings

## 5.1. Localization

This page configures the Language and Time Zone for the Antaira Access Point.

|                            |                                               | Apply all Changes (3) |
|----------------------------|-----------------------------------------------|-----------------------|
| Status<br>Network Settings | Regional Localisation<br>Region Configuration | n                     |
| Network Services 3         |                                               |                       |
| System Settings            | Language                                      | English               |
| > Localisation             | Time Zone                                     | US/Pacific v          |
| NTP                        |                                               |                       |
| SNMP                       |                                               |                       |
| Password                   |                                               |                       |
| Firmware                   |                                               |                       |
| Backup                     |                                               |                       |
| Packages                   |                                               |                       |
| Logout                     |                                               |                       |

#### System Settings > Localization

| Item      | Description                                            |
|-----------|--------------------------------------------------------|
| Language  | From the drop-down menu, choose the desired language.  |
| Time Zone | From the drop-down menu, choose the desired time-zone. |

## 5.2. NTP

This page configures the Network Time Protocol Server.

|                            |                | Apply all Changes (3) |
|----------------------------|----------------|-----------------------|
| Status<br>Network Settings | NTP Server     |                       |
| Network Services 3         |                |                       |
| System Settings            | Server Address | pool.ntp.org          |
| Localisation               |                |                       |
| > NTP                      |                |                       |
| SNMP                       |                |                       |
| Password                   |                |                       |
| Firmware                   |                |                       |
| Backup                     |                |                       |
| Packages                   |                |                       |
| Logout                     |                |                       |

#### System Settings > NTP

| Item              | Description                                    |
|-------------------|------------------------------------------------|
| Server<br>Address | Enter the name or IP Address of an NTP Server. |

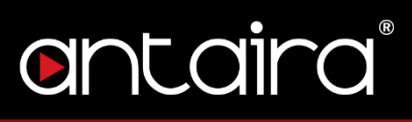

## 5.3. **SNMP**

This page configures the Simple Network Management Protocol.

|                      | Apply all Changes                                                                                               |
|----------------------|----------------------------------------------------------------------------------------------------|
| SNMP                 |                                                                                                    |
| SNMP Parameters      |                                                                                                    |
|                      |                                                                                                    |
| Access from WAN      | Enabled                                                                                                    |
| Access from LAN      | Enabled                                                                                                    |
| Access from EAN      |                                                                                                    |
| Device Location      | uplink                                                                                                    |
|                      |                                                                                                    |
| Device Administrator | admin@example.com                                                                                               |
| Device Name          | Antaira                                                                                                    |
|                      |                                                                                                    |
|                      |                                                                                                    |
|                      | SNMP Parameters<br>Access from WAN<br>Access from LAN<br>Device Location<br>Device Administrator<br>Device Name |

#### System Settings > SNMP

| Item                    | Description                                          |  |
|-------------------------|------------------------------------------------------|--|
| Access from<br>WAN      | Enable/Disable SNMP access from the WAN interface.   |  |
| Access from<br>LAN      | nable/Disable SNMP access from the LAN interface.    |  |
| Device<br>Location      | Enter a device location.                             |  |
| Device<br>Administrator | Enter an administrator email to receive SNMP alerts. |  |
| Device Name             | Enter a device name.                                 |  |

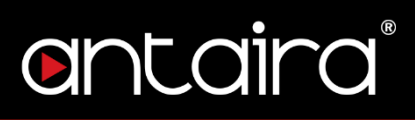

## 5.4. Password

This page allows you to change the default Web User Interface password and session timeout.

|                        |                       | A            | oply all Changes |
|------------------------|-----------------------|--------------|------------------|
| Status                 | Change WebUI-Pass     | word/Timeout |                  |
| Network Settings       | Change WebUI Password |              |                  |
| Network Services       |                       |              |                  |
| System Settings        | Current Password      |              | <b>a</b>         |
| Localisation           | Now Password          |              |                  |
| NTP                    | 1161/1 0001010        |              |                  |
| SNMP                   | Re-type Password      |              |                  |
| > Password<br>Firmware | WebUI Session Timeout |              |                  |
| Backup                 | Timeout (Minutes)     | 5            |                  |
| Packages               |                       | ·            |                  |
| Logout                 |                       |              |                  |

#### System Settings > Password

| Item         | Description                                                     |  |
|--------------|-----------------------------------------------------------------|--|
| Current      | Click the lock icon to change the current password              |  |
| Password     | Click the lock con to change the current password.              |  |
| New Password | Enter a new password.                                           |  |
| Re-Type      | Po-ontor the new password to confirm                            |  |
| Password     |                                                                 |  |
| Timeout      | Configure the session timeout in minutes. Default is 5 minutes. |  |
| (Minutes)    |                                                                 |  |

### 5.5. Firmware

The Antaira Access Point's firmware can be upgraded here. The device can also be rebooted and set to factory default settings.

|                                     |                           |                     |                    | Apply all Changes |
|-------------------------------------|---------------------------|---------------------|--------------------|-------------------|
| Status                              | Firmware                  |                     |                    |                   |
| Network Settings                    | Reboot Router             |                     |                    |                   |
| Network Services<br>System Settings | Initiate Reboot           | 🗘 Reboot            |                    |                   |
| Localisation                        | Reset to Factory Defaults |                     |                    |                   |
| NTP<br>SNMP                         | Factory Defaults          | Content to Defaults |                    |                   |
| Password                            | Upgrade Firmware          |                     |                    |                   |
| > Firmware                          |                           |                     |                    |                   |
| Backup                              | Current Version           | Antaira v3          |                    |                   |
| Packages                            |                           |                     |                    |                   |
| Logout                              | Keep Settings             | •                   |                    |                   |
|                                     | Firmware File             | • Upload & Check    | C Upgrade Firmware |                   |

#### System Settings > Firmware

| Item            | Description                                                  |  |
|-----------------|--------------------------------------------------------------|--|
| Initiate Reboot | Reboots the Antaira Access Point.                            |  |
| Factory         | Posets the Antaira Access Point to factory default sottings  |  |
| Defaults        | Resets the Antana Recess Forn to factory default settings.   |  |
| Current         | Displays the current firmware version                        |  |
| Version         | Displays the current niniware version.                       |  |
| Keep Settings   | Choose to keep current settings when upgrading the firmware. |  |
| Firmware File   | Click Upload & Check to load a new firmware. Click Upgrade   |  |
|                 | Firmware to upgrade.                                         |  |

## 5.6. Backup

Configurations can be downloaded as a backup file for later use or restoration. Restoring from a backup is also configured here.

| System Settings > Backup |                                          |                   |
|--------------------------|------------------------------------------|-------------------|
| <b>entaira</b> *         |                                          | Apply all Changes |
| Status                   | Configuration Backup/Restore             |                   |
| Network Services         |                                          |                   |
| System Settings          | Backup File <b>O Download</b>            |                   |
| Localisation             | Restore Configuration                    |                   |
| NTP                      |                                          |                   |
| SNMP                     | Backup File ③ Select Config File Restore |                   |
| Password                 |                                          |                   |
| Firmware                 |                                          |                   |
| > Backup                 |                                          |                   |
| Packages                 |                                          |                   |
| Logout                   |                                          |                   |

| Item          | Description                                                        |  |
|---------------|--------------------------------------------------------------------|--|
| Backup File:  | Download configurations and all configuration files into a .tar.gz |  |
| Download      | file.                                                              |  |
| Backup File:  |                                                                    |  |
| Select Config | Select the configuration file to restore to.                       |  |
| File          |                                                                    |  |
| Restore       | Restore to the configuration file selected.                        |  |

## 5.7. Packages 5.7.1. Installed Packages

|                  |                 |               |              | Apply all Changes |
|------------------|-----------------|---------------|--------------|-------------------|
| Status           | Packages        |               |              |                   |
| Network Settings | Manage Packages |               |              |                   |
| System Settings  | Installed       | Add From Feed | Add Manually |                   |
| Localisation     | Dackage         |               | Version      |                   |
| NTP              | Fachage         |               | VEISION      |                   |
| SNMP             |                 |               |              |                   |
| Password         |                 |               |              |                   |
| Firmware         |                 |               |              |                   |
| Backup           |                 |               |              |                   |
| > Packages       |                 |               |              |                   |
| Logout           |                 |               |              |                   |

#### System Settings > Packages > Installed

| Item      | Description |
|-----------|-------------|
| Installed |             |

### 5.7.2. Add from Feed

System Settings > Packages > Add From Feed

| entaira*                            |                                      | Apply all Changes |
|-------------------------------------|--------------------------------------|-------------------|
| Status<br>Network Settings          | <b>Packages</b><br>Manage Packages   |                   |
| Network Services<br>System Settings | Installed Add From Feed Add Manually |                   |
| Localisation<br>NTP                 | Package                              | C                 |
| SNMP<br>Password                    | <u> </u>                             | 2                 |
| Firmware<br>Backup                  |                                      |                   |
| > Packages<br>Logout                |                                      |                   |
| Item                                | Description                          |                   |
| Add from Feed                       |                                      |                   |

## entaira

## 5.7.3. Add Manually

|                            |                                    |                               |              | Apply all Changes |
|----------------------------|------------------------------------|-------------------------------|--------------|-------------------|
| Status<br>Network Settings | <b>Packages</b><br>Manage Packages |                               |              |                   |
| Network Services           |                                    |                               |              |                   |
| System Settings            | Installed                          | Add From Feed                 | Add Manually |                   |
| Localisation<br>NTP        | Please select an opgk file         | to be uploaded and installed. |              |                   |
| SNMP<br>Password           | Package File                       | ③ Select Package              | Add Package  |                   |
| Firmware                   |                                    |                               |              |                   |
| Backup                     |                                    |                               |              |                   |
| > Packages                 |                                    |                               |              |                   |
| Logout                     |                                    |                               |              |                   |

#### System Settings > Packages > Add Manually

| Item        | Description |
|-------------|-------------|
| Select      |             |
| Package     |             |
| Add Package |             |

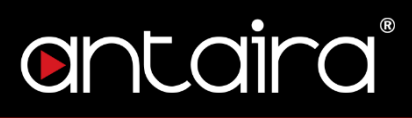

## 5.8. Logout

Click the Logout button to logout of the Antaira Access Point.